保険請求リストを使ってのケアマネ売上集計(ピボット版)

## ●保険請求リストを開きます。

| 📧 Mi                                                    | 🛛 Microsoft Excel - 保険請求リスト.CSV                                  |           |        |    |        |      |           |          |       |       |      |    |
|---------------------------------------------------------|------------------------------------------------------------------|-----------|--------|----|--------|------|-----------|----------|-------|-------|------|----|
| :2                                                      | 12 ファイル(E) 編集(E) 表示(V) 挿入(0) 書式(0) ツール(T) データ(D) ウィンドウ(W) ヘルプ(H) |           |        |    |        |      |           |          |       |       |      |    |
| 8 <b>m</b> 1                                            | 1 1 1 1 1 1 1 1 1 1 1 1 1 1 1 1 1 1 1                            |           |        |    |        |      |           |          |       |       |      |    |
|                                                         |                                                                  |           |        |    |        |      |           |          |       |       |      |    |
| : 🛄 🛄 🔤 🔄 🔛 💭 🔛 💭 🖓 ங 📴 🔽 🔽 校閲結果の返信(E) 校閲結果の差し込み終了(N) 🥫 |                                                                  |           |        |    |        |      |           |          |       |       |      |    |
| MS Pゴシック 🔹 11 🔹 🖪 🗾 🔄 三 🧮 🕎 % 🤸 🐝 端   靠 筆   🗒 🔹 💁 🦕     |                                                                  |           |        |    |        |      |           |          |       |       |      |    |
| A1 <b>★ </b>                                            |                                                                  |           |        |    |        |      |           |          |       |       |      |    |
|                                                         | A                                                                | В         | С      | D  | E      | F    | G         | Н        | Ι     | J     | ŀ    | <  |
| 1                                                       | 被保険者到                                                            | 利用者コー     | 氏名     | 性別 | サービスコ  | 要介護度 | サービス提     | 介護支援専    | 保険請求客 | サービス内 | 加算   |    |
| 2                                                       | 1156300                                                          | 9.01 E+08 | 松山 夏代  | 女  | 432211 | 要介護3 | ########  | 12345666 | 17680 | 居宅支援〕 | [事Ⅱ  |    |
| 3                                                       | 1322791                                                          | 9.02E+08  | 石田 新字  | 男  | 432211 | 要介護4 | ########  | 12345666 | 17680 | 居宅支援〕 | [事Ⅱ  |    |
| 4                                                       | 1183608                                                          | 9E+08     | 荒木 二郎  | 男  | 432211 | 要介護4 | ########  | 12345666 | 17680 | 居宅支援〕 | [事Ⅱ  |    |
| 5                                                       | 2655373                                                          | 9E+08     | 荒居 三太  | 男  | 432211 | 要介護3 | ########  | 12345666 | 17680 | 居宅支援〕 | 「事Ⅱ  |    |
| 6                                                       | 2132582                                                          | 9E+08     | 栗山 尚太  | 男  | 432211 | 要介護3 | ########  | 12345666 | 17680 | 居宅支援〕 | [事Ⅱ  |    |
| 7                                                       | 1681403                                                          | 9E+08     | 江山 静   | 男  | 432211 | 要介護5 | ########  | 12345666 | 17680 | 居宅支援〕 | 「事Ⅱ  |    |
| 8                                                       | 1336719                                                          | 9E+08     | 中村 ぎよ  | 女  | 432111 | 要介護2 | ########  | 12345666 | 14365 | 居宅支援〕 | [事Ⅱ  |    |
| 9                                                       | 5769919                                                          | 9E+08     | 今村 希恵  | 女  | 432111 | 要介護2 | ########  | 12345666 | 14365 | 居宅支援〕 | 「事Ⅱ  |    |
| 10                                                      | 5596974                                                          | 9E+08     | 泉谷 信子  | 女  | 432111 | 要介護1 | ########  | 12345666 | 14365 | 居宅支援〕 | 「事Ⅱ  |    |
| 11                                                      | 1453088                                                          | 9E+08     | 井口 春江  | 女  | 432111 | 要介護1 | ########  | 13021111 | 14365 | 居宅支援〕 | [事Ⅱ  |    |
| 12                                                      | 7636074                                                          | 9E+08     | 石川 弘   | 男  | 432211 | 要介護4 | ########  | 13021111 | 17680 | 居宅支援〕 | 「事Ⅱ  |    |
| 13                                                      | 2833212                                                          | 9E+08     | 御出 すみ  | 女  | 432211 | 要介護5 | ########  | 13080582 | 19337 | 居宅支援〕 | [事Ⅱ・ | 認知 |
| 14                                                      | 1333558                                                          | 9E+08     | 安芸 典子  | 女  | 432111 | 要介護1 | ########  | 12345666 | 16022 | 居宅支援〕 | [事Ⅱ・ | 認知 |
| 15                                                      | 3491812                                                          | 9E+08     | 小島 しん  | 女  | 432211 | 要介護5 | ########  | 13090818 | 17680 | 居宅支援〕 | [事Ⅱ  |    |
| 16                                                      | 7325449                                                          | 9E+08     | 穀目 りん  | 女  | 432111 | 要介護1 | ########  | 13090818 | 14365 | 居宅支援〕 | 「事Ⅱ  |    |
| 17                                                      | 5524182                                                          | 9E+08     | 真野 あき  | 女  | 432211 | 要介護4 | ########  | 13090818 | 17680 | 居宅支援〕 | [事Ⅱ  |    |
| 18                                                      | 4437731                                                          | 9E+08     | 堀内 トク  | 女  | 432111 | 要介護2 | ########  | 13090818 | 14365 | 居宅支援〕 | 「事Ⅱ  |    |
| 19                                                      | 5126098                                                          | 9E+08     | 間岡 ソメ  | 女  | 432111 | 要介護2 | ########  | 13090818 | 14365 | 居宅支援  | [事Ⅱ  |    |
| 20                                                      | 5399915                                                          | 9E+08     | 櫻井 一幸  | 女  | 432211 | 要介護4 | ########  | 13080582 | 17680 | 居宅支援〕 | [事Ⅱ  |    |
| 21                                                      | 2269880                                                          | 9E+08     | 桜田 ヨシコ | 女  | 432211 | 要介護3 | ########  | 13090818 | 19337 | 居宅支援  | 「事Ⅱ・ | 認知 |
| 22                                                      | 5531815                                                          | 9E+08     | 古沢 よし  | 女  | 432211 | 要介護5 | ########  | 13090818 | 17680 | 居宅支援  | 「事Ⅱ  |    |
| 23                                                      | 1784825                                                          | 9E+08     | 宮川 セキ  | 女  | 432211 | 要介護4 | ########  | 13090818 | 19337 | 居宅支援  | [事Ⅱ・ | 認知 |
| 24                                                      | 3555605                                                          | 9E+08     | 菅原 英子  | 女  | 432211 | 要介護3 | ######### | 13090818 | 17680 | 居宅支援  | [事]  |    |

●メニューバーから[データ] → [ピボットテーブルとピボットグラフリポート]をクリックします。

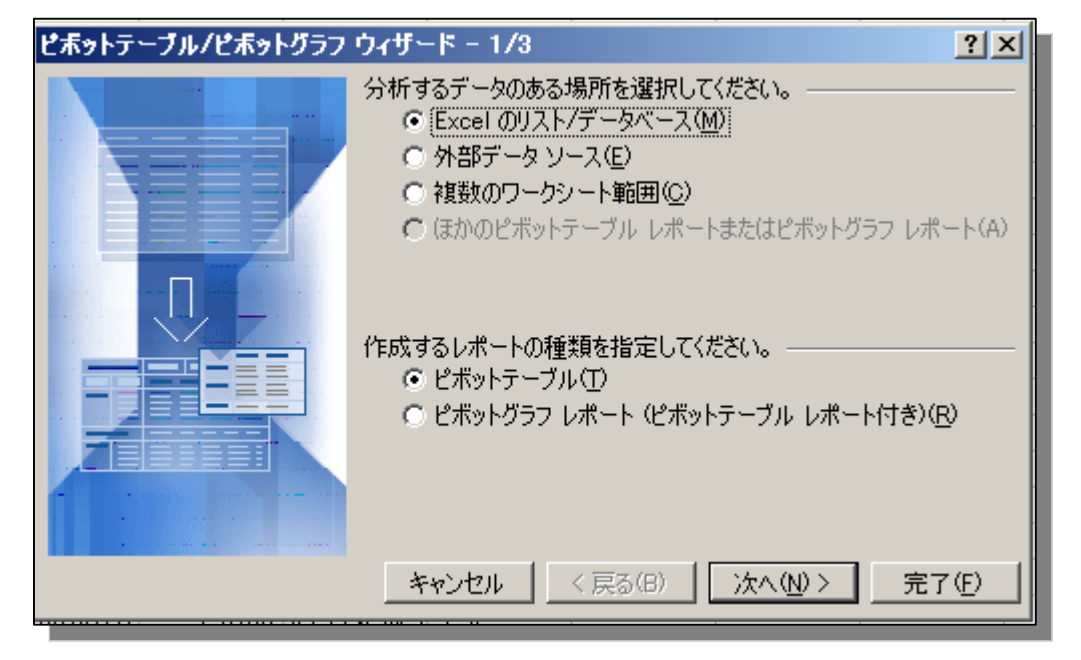

保険請求リストを使ってのケアマネ売上集計(ピボット版)

●自動的にデータ範囲が入りますので、そのまま次へ

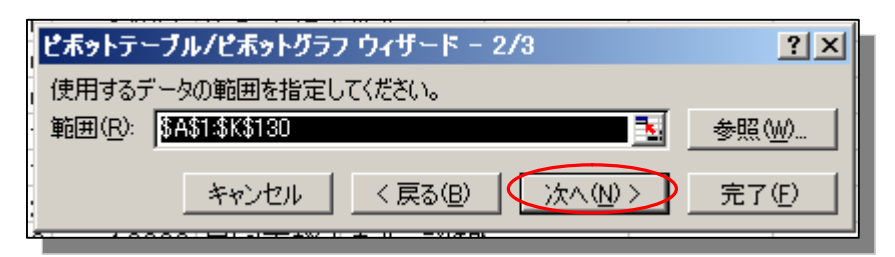

●レイアウトボタンをクリックします。

| ピボットテーブルノビボットグラフ ウィザード - 3/3                                                                         | <u>?</u> × |
|----------------------------------------------------------------------------------------------------|------------|
| ビボットテーブル レボートの作成先を指定してください。<br>・ 新規ワークシート(N)<br>・ 既存のワークシート(E)<br>「こて]をクリックすると、ビボットテーブル レポートが作成されます。 |            |
| レイアウト(L) オブション(Q)… キャンセル く戻る(B) 次へ > [完了                                                             | Œ          |

●レイアウト画面が出てきます。

| ビボットテーブル/ビボットグラ  | っ ウィザ・ | -ド - レイアウト                                   | ×                                                                                                    |
|------------------|--------|----------------------------------------------|----------------------------------------------------------------------------------------------------|
| Fom Faux<br>Save |        | Selec 右側にあるこ<br>アウトにドラッ<br>アウトにドラッ<br>ポートを作成 | フィールド ボタンを左側のレイ<br>ッグして、 ピボットテーブル レ<br>はしてください。                                                                                                    |
| <u>ページ(P)</u>    | 行®     | <u>列(©)</u><br>データ( <u>D</u> )               | <ul> <li>被保険者</li> <li>サービス損</li> <li>利用者つ:</li> <li>介護支援</li> <li>氏名</li> <li>保険請求</li> <li>性別</li> <li>サービス内</li> <li>サービスコ</li> <li>加算</li> </ul> |
|                  |        |                                              | (出) OK キャンセル                                                                                                    |

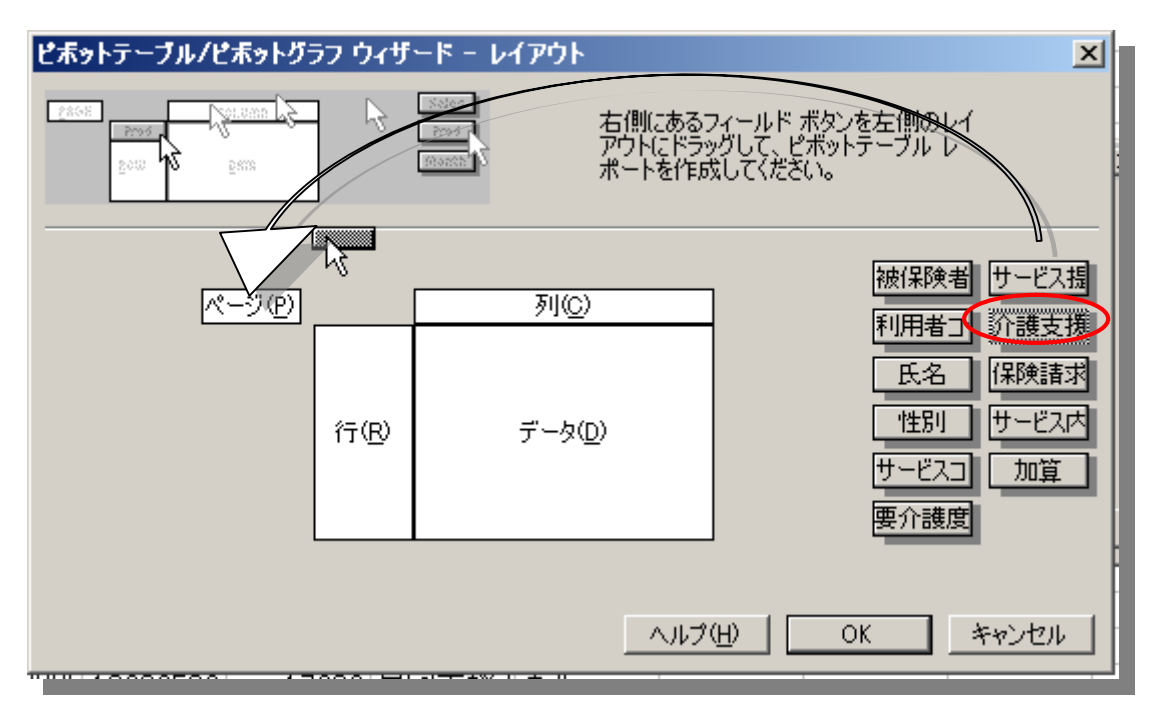

●右の項目から介護支援専門員番号をレイアウトのページフィールドへドラッグします。

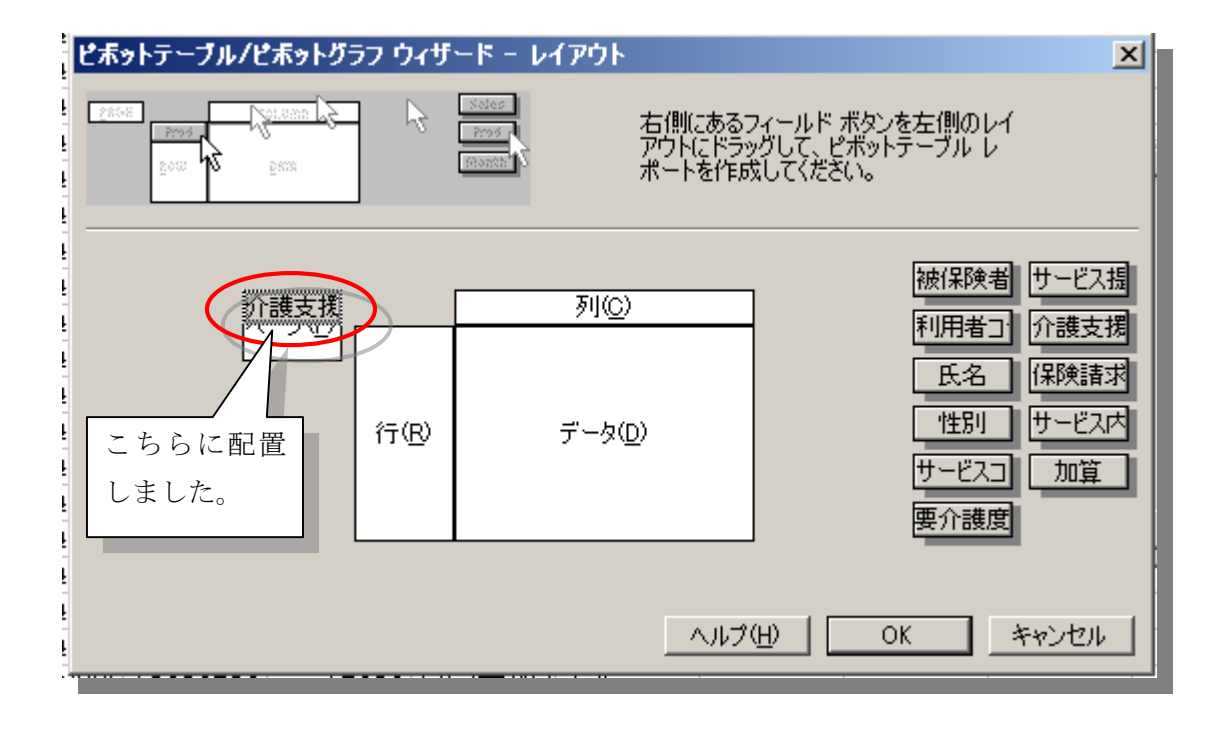

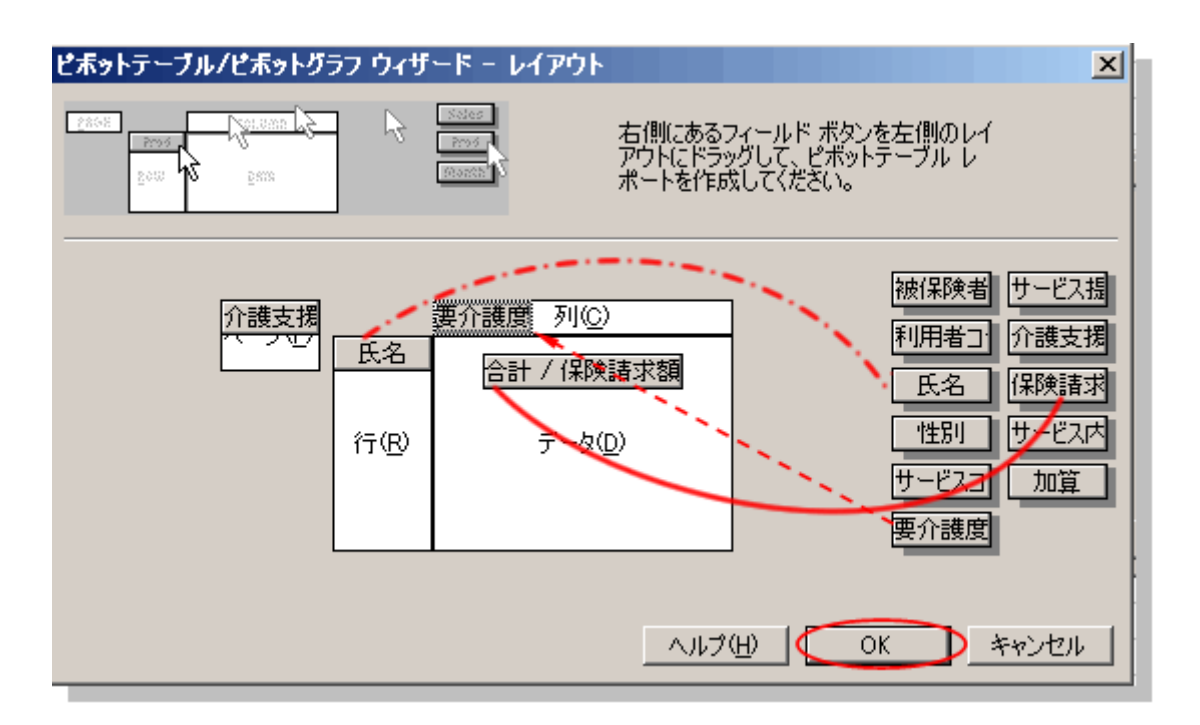

●同様に氏名を行に、要介護度を列に、保険請求額をデータにドラックします。

●OK をクリックします。

| ピボットテーブル/ピボットグラフ ウィザード - 3/3                                                                          | ? × |
|----------------------------------------------------------------------------------------------------|-----|
| ビボットテーブル レボートの作成先を指定してください。<br>・ 新規ワークシート(N)<br>・ 既存のワークシート(E)<br>「 下了]をクリックすると、ビボットテーブル レボートが作成されます。 |     |
| レイアウトロニ オブション(0) キャンセル 〈戻る(8) 次へ〉 (完1                                                                 | 7 E |

●完了をクリックします。

保険請求リストを使ってのケアマネ売上集計(ピボット版)

●一番下の行には、居宅支援事業所全体の総売り上げが出ています。

| 🛛 🔤 Mi | Microsoft Excel - 保険請求リストCSV                                   |                                         |                           |                                         |         |                   |           |        |        |              |             |     |       |
|--------|----------------------------------------------------------------|-----------------------------------------|---------------------------|-----------------------------------------|---------|-------------------|-----------|--------|--------|--------------|-------------|-----|-------|
| :2     | 国 ファイル(E) 編集(E) 表示(公 挿入(P) 書式(Q) ツール(T) データ(D) ウィンドウ(M) ヘルブ(H) |                                         |                           |                                         |         |                   |           |        |        |              |             |     |       |
|        | 〕 😂 📮 👌 😂 総計 & 📭 🐑 - ダ 🖤 - 🔍 - 🤍 Σ - 分↓ 2↓ 🏨 刷 100% @ 🗍        |                                         |                           |                                         |         |                   |           |        |        |              |             |     |       |
| 100    |                                                                |                                         |                           |                                         |         |                   |           |        |        |              |             |     |       |
|        |                                                                |                                         |                           | 1 1 1 2 2 2 2 2 2 2 2 2 2 2 2 2 2 2 2 2 |         |                   |           |        |        |              |             |     |       |
| : 1918 | ייעבי                                                          | • 11 •                                  | BI∐≣                      | = = 🔜 🗏                                 | 🦻 % , 號 | .00   1 = 1 =   1 | 🗄 • 🧐 • 🗛 | • -    |        |              |             |     |       |
|        | A3                                                             | <b>▼</b> )                              | & 合計 / 保険                 | 請求額                                     |         |                   |           |        |        |              |             |     |       |
|        |                                                                | A                                       | В                         | С                                       | D       | E                 | F         | G      | Н      | I            | J           | K   | L     |
| 1      | 介護                                                             | 支援専門員番号                                 | (すべて) 🔻                   |                                         |         |                   |           |        |        |              |             |     |       |
| 2      |                                                                |                                         | <b>再</b> < 神広             |                                         |         |                   |           |        |        | ビボットラ        | テーブルのこマ >   | <   |       |
| 3      | 台計                                                             | /1米陕請水額                                 | <u>  安介護度 ▼</u><br>  西へ諜1 | 西へ溝へ                                    | 再合議の    | 再介護4              | 再合講に      | 645 EL |        | 項目を          | ポットテーブル     |     |       |
| 4      | <u>氏石</u><br>安世                                                | ▼                                       | 安川徳                       | 安川護凶                                    | 安川渡る    | 安川:護4             | 安川渡り      | 16000  |        |              | にトラックします    |     |       |
| 6      | 安宏                                                             | —————————————————————————————————————   | 10022                     |                                         | 19337   |                   |           | 10022  |        |              | 被保険者▲       |     |       |
| 7      | #n                                                             |                                         | 14365                     |                                         | 10007   |                   |           | 14365  |        |              | 利用者コ        |     |       |
| 8      | <u></u> 井上                                                     | しづ江                                     | 11000                     |                                         |         | 19337             |           | 19337  |        |              | 氏名          |     |       |
| 9      | 宇野                                                             | のぶ                                      |                           | 16022                                   |         |                   |           | 16022  |        |              | 性別          |     |       |
| 10     | 羽居                                                             | 静子                                      |                           |                                         | 17680   |                   |           | 17680  |        |              | サービス:       |     |       |
| 11     | 羽鳥                                                             | 健                                       |                           |                                         | 17680   |                   |           | 17680  |        |              | 要介護度        |     |       |
| 12     | 永井                                                             | 부ヌエ                                     | 16022                     |                                         |         |                   |           | 16022  |        |              | サービス:       |     |       |
| 13     | 遠藤                                                             | 都市枝                                     |                           |                                         |         |                   | 19337     | 19337  |        |              | 介護支持        |     |       |
| 14     | 横多                                                             | 悦子                                      |                           |                                         |         | 17680             |           | 17680  |        |              | 保险請求        |     |       |
| 15     | 岡町                                                             | į<br>                                   |                           |                                         |         |                   | 17680     | 17680  |        |              | # _ ⊬ 7 L   |     |       |
| 16     | 同野                                                             | 177史                                    |                           | 14365                                   |         |                   |           | 14365  |        |              |             |     |       |
| 1/     | 両  野<br>  下 自                                                  | 力的                                      | 14965                     | 14365                                   |         |                   |           | 14365  |        | - ietn       | 行範囲         |     |       |
| 10     | 一一一一一一一一一一一一一一一一一一一一一一一一一一一一一一一一一一一一一一一                        | 一一一一一一一一一一一一一一一一一一一一一一一一一一一一一一一一一一一一一一一 | 14305                     |                                         | 17680   |                   |           | 17680  |        |              |             |     |       |
| 20     | 花上                                                             |                                         |                           |                                         | 17680   |                   |           | 17680  |        |              |             |     |       |
| 21     | 間岡                                                             | <u>ー</u><br>ソメ                          |                           | 14365                                   | 17500   |                   |           | 14365  |        |              |             |     |       |
| 22     | 関派                                                             | 留子                                      | 14365                     | 11000                                   |         |                   |           | 14365  | ビネットテ  | ーブル          |             |     | ▼ X   |
| 23     | 岩崎                                                             | フリ                                      |                           | 16022                                   |         |                   |           | 16022  | ピボットテー | ·ブル(P) 🕶 🛛 🐔 | 1 🛄   73 93 | ! 😨 | 3 2 3 |
| 24     | 岩崎                                                             | 貞子                                      |                           |                                         | 17680   |                   |           | 17680  |        |              |             |     |       |
| 25     | 宮川                                                             | セキ                                      |                           |                                         |         | 19337             |           | 19337  |        |              |             |     |       |

## ●ケアマネ毎の売上を確認してみましょう。

B1のすべてと書いてあるセルの▼をクリックしますと、専門員番号の一覧が出てきます。 売上を確認したい専門員番号をクリックし、OKをクリックします。

|    | A           | В С      |
|----|-------------|----------|
| 1  | 介護支援専門員番号   | 13090818 |
| 2  |             |          |
| 3  | 合計 / 保険請求額  | 12345666 |
| 4  | <u>氏名</u> ▼ | 13021111 |
| 5  | 井上 しづ江      | 13080582 |
| 6  | 羽居 静子       | 13090318 |
| 7  | 岡 典         |          |
| 8  | 岡野 弁        |          |
| 9  | 間岡 ソメ       |          |
| 10 | 岩崎 貞子       |          |
| 11 | 宮川 セキ       |          |
| 12 | 熊谷 久子       |          |
| 13 | 犬多 スエ       |          |
| 14 | 古沢 よし子      | OK キャンセル |
| 15 | 穀目 りん       |          |

|    | A          | В          | С     | D      | E     | F      | G        |  |  |
|----|------------|------------|-------|--------|-------|--------|----------|--|--|
| 1  | 介護支援専門員番号  | 13090818 💌 |       |        |       |        |          |  |  |
| 2  |            |            |       |        |       |        |          |  |  |
| 3  | 合計 / 保険請求額 | 要介護度 ▼     |       |        |       |        |          |  |  |
| 4  | 氏名 🔻       | 要介護1       | 要介護2  | 要介護3   | 要介護4  | 要介護5   | 総計       |  |  |
| 5  | 井上 しづ江     |            |       |        | 19337 |        | 19337    |  |  |
| 6  | 羽居 静子      |            |       | 17680  |       |        | 17680    |  |  |
| 7  | 岡 典        |            |       |        |       | 17680  | 17680    |  |  |
| 8  | 岡野 弁       |            | 14365 |        |       |        | 14365    |  |  |
| 9  | 間岡 ソメ      |            | 14365 |        |       |        | 14365    |  |  |
| 10 | 岩崎 貞子      |            |       | 17680  |       |        | 17680    |  |  |
| 11 | 宮川 セキ      |            |       |        | 19337 |        | 19337    |  |  |
| 12 | 熊谷 久子      |            |       | 19337  |       |        | 19337    |  |  |
| 13 | 犬多 スエ      |            |       | 19337  |       |        | 19337    |  |  |
| 14 | 古沢 よし子     |            |       |        |       | 17680  | 17680    |  |  |
| 15 | 穀目 りん      | 14365      |       |        |       |        | 14365    |  |  |
| 16 | 桜田 ヨシヱ     |            |       | 19337  |       |        | 19337    |  |  |
| 17 | 小高 美惠子     |            |       | 17680  |       |        | 17680    |  |  |
| 18 | 小島 しん      |            |       |        |       | 17680  | 17680    |  |  |
| 19 | 森山 昭       |            | 14365 |        |       |        | 14365    |  |  |
| 20 | 森野 くに子     |            | 14365 |        |       |        | 14365    |  |  |
| 21 | 真野 あき      |            |       |        | 17680 |        | 17680    |  |  |
| 22 | 仁科 喜久子     |            |       | 19337  |       |        | 19337    |  |  |
| 23 | 菅原 英子      |            |       | 17680  |       |        | 17680    |  |  |
| 24 | 前田 千春      | 14365      |       |        |       |        | 14365    |  |  |
| 25 | 早乙女 貞      |            |       | 19337  |       |        | 19337    |  |  |
| 26 | 大野 忠       |            |       |        |       | 19337  | 19337    |  |  |
| 27 | 中村 千鶴子     |            | 14365 |        |       | - 売上金額 | 頂総計      |  |  |
| 28 | 長谷 和氣子     |            |       | 17680  |       |        | 200 - 00 |  |  |
| 29 | 土肥 絹代      | 14365      |       |        |       |        | <u>n</u> |  |  |
| 30 | 島田 美代子     |            |       | 17680  |       |        | /680     |  |  |
| 31 | 堀内 トク      |            | 14365 |        |       |        | M 4365   |  |  |
| 32 | 総計         | 43095      | 86190 | 202765 | 56354 | 7237   | 460781   |  |  |

## ●番号に該当するケアマネの売上一覧が表示されます。

●新しいシート見出しに作成されますので、保険請求リスト見出しをクリックすると、元となる データはそのまま残っています。

|             | A                                   | В            | С     | D      | E     | F     | G      |
|-------------|-------------------------------------|--------------|-------|--------|-------|-------|--------|
| 1           | 介護支援専門員番号                           | 13090818 🛛 💌 |       |        |       |       |        |
| 2           |                                     |              |       |        |       |       |        |
| 3           | 合計 / 保険請求額                          | 要介護度 ▼       |       |        |       |       |        |
| 4           | 氏名 ▼                                | 要介護1         | 要介護2  | 要介護3   | 要介護4  | 要介護5  | 総計     |
| 5           | 井上 しづ江                              |              |       |        | 19337 |       | 19337  |
| 6           | 羽居 静子                               |              |       | 17680  |       |       | 17680  |
| 7           | 岡典                                  |              |       |        |       | 17680 | 17680  |
| 8           | 岡野 弁                                |              | 14365 |        |       |       | 14365  |
| 9           | 間岡 ソメ                               |              | 14365 |        |       |       | 14365  |
| 10          | 岩崎 直子                               |              |       | 17680  |       |       | 17680  |
| 11          | 宮川 セキ                               |              |       |        | 19337 |       | 19337  |
| 12          | 熊谷 久子                               |              |       | 19337  |       |       | 19337  |
| 13          | 犬多 スエ                               |              |       | 19337  |       |       | 19337  |
| 14          | 古沢 よし子                              |              |       |        |       | 17680 | 17680  |
| 15          | 穀目 りん                               | 14365        |       |        |       |       | 14365  |
| 16          | 桜田 ヨシヱ                              |              |       | 19337  |       |       | 19337  |
| 17          | 小高 美惠子                              |              |       | 17680  |       |       | 17680  |
| 18          | 小島 しん                               |              |       |        |       | 17680 | 17680  |
| 19          | 森山 昭                                |              | 14365 |        |       |       | 14365  |
| 20          | 森野 くに子                              |              | 14365 |        |       |       | 14365  |
| 21          | 真野 あき                               |              |       |        | 17680 |       | 17680  |
| 22          | 仁科 喜久子                              |              |       | 19337  |       |       | 19337  |
| 23          | 菅原 英子                               |              |       | 17680  |       |       | 17680  |
| 24          | 前田 千春                               | 14365        |       |        |       |       | 14365  |
| 25          | 早乙女 貞                               |              |       | 19337  |       |       | 19337  |
| 26          | 大野 忠                                |              |       |        |       | 19337 | 19337  |
| 27          | 中村 千鶴子                              |              | 14365 |        |       |       | 14365  |
| 28          | 長谷 和氣子                              |              |       | 17680  |       |       | 17680  |
| 29          | 土肥 絹代                               | 14365        |       |        |       |       | 14365  |
| 30          | 島田 美代子                              |              |       | 17680  |       |       | 17680  |
| 31          | 堀内 トク                               |              | 14365 |        |       |       | 14365  |
| 32          | 総計                                  | 43095        | 86190 | 202765 | 56354 | 72377 | 460781 |
| <b>II I</b> | ▶ <mark>↓</mark> <u>Sheet1</u> 保険請求 | <u> </u>     |       |        |       |       |        |